# 성과상여금 동료평가 방법 안내

|                                   | ] 접속방법                                            |                         |                      |                      |                  |                          |                            |            |  |  |  |
|-----------------------------------|---------------------------------------------------|-------------------------|----------------------|----------------------|------------------|--------------------------|----------------------------|------------|--|--|--|
|                                   | ㅇ 개인용 e-사람 로그인                                    |                         |                      |                      |                  |                          |                            |            |  |  |  |
| - 접속경로 : 성과평가관리 -> 동료평가 -> 동료평가실시 |                                                   |                         |                      |                      |                  |                          |                            |            |  |  |  |
| - 평가방법 : 평가선택에서 평가 체크 후 확정 버튼 클릭  |                                                   |                         |                      |                      |                  |                          |                            |            |  |  |  |
|                                   | ※ 유의사항 : 평가선택에서 미평가 선택 금지                         |                         |                      |                      |                  |                          |                            |            |  |  |  |
|                                   | 정부인사는 이사람 개인용 서무용                                 |                         |                      | 이재훈님접속중 사이트맵         | 즐겨찾기 로그아웃        | 즐겨찾기가 없습                 | 니다. 🗸 메뉴검색                 | Q          |  |  |  |
|                                   | 나의 이력 나의 소득 복부 성과평가관리 교육훈련 기타 업무지원 결재함 각종신청 인사신문고 |                         |                      |                      |                  |                          |                            |            |  |  |  |
|                                   | 근무성적평가 다면 <b>평가 동료평가</b> 성과기록관리 성과면담관리 경력평가       |                         |                      |                      |                  |                          |                            |            |  |  |  |
|                                   | 동료평가                                              |                         | 홈 > 개인용 > 성과평가관리 > + | 동료평가 > <b>동료평가실시</b> |                  |                          |                            |            |  |  |  |
|                                   | 본인실적작성                                            |                         |                      |                      |                  |                          |                            |            |  |  |  |
| 3                                 | 동료평가실시                                            | 공정한 평가를 위하여 면밀히 검토 후 확정 |                      |                      |                  |                          |                            |            |  |  |  |
|                                   | 평기점수확인                                            | ▶ 평가미                   | 배상자 확정 조회            |                      | ◉ 평가 ○미          | <sup>명가</sup> 현재페이지 일괄적용 | 전체 일괄적용                    |            |  |  |  |
|                                   | 평가의견확인                                            | 연번                      | 성명                   | 소속                   |                  | 직급(위)                    | 평가                         | 평가선택       |  |  |  |
|                                   | 8 <u>8</u>                                        | 1                       | 10.000               | 100 C                | 1.000            |                          | 2024년 종로소방서 성과상여<br>금 동료평가 | ◉ 평가 ◯미평가  |  |  |  |
|                                   |                                                   | 2                       | 100.000              |                      | 1.00             |                          | 2024년 종로소방서 성과상여<br>금 동료평가 | ◉ 평가 ᢕ미평가  |  |  |  |
|                                   | e-사람 서비스센터<br>http://help1.esaram.go.kr           | 3                       | -                    |                      | -                |                          | 2024년 종로소방서 성과상며<br>금 동료평가 | ◉ 평가 ◯미평가  |  |  |  |
|                                   |                                                   | 4                       |                      |                      | 100              |                          | 2024년 종로소방서 성과상여<br>금 동료평가 | ◉ 평가 ◯미평가  |  |  |  |
|                                   |                                                   | 5                       |                      |                      |                  |                          | 2024년 종로소방서 성과상여<br>금 동료평가 | ◉ 평가 ◯ 미평가 |  |  |  |
|                                   |                                                   | 6                       |                      | Contraction of the   | - 10             |                          | 2024년 종로소방서 성과상여<br>금 동료평가 | ● 평가 ○미평가  |  |  |  |
|                                   |                                                   | · 8 6 8                 | 8                    |                      | 1                |                          | 0                          |            |  |  |  |
|                                   |                                                   |                         |                      |                      | 6. <sup>38</sup> | 0                        |                            |            |  |  |  |

# □ 서약서 작성

# ㅇ 평가 대상자 이름 클릭 후 윤리 서약서 서명

COMPANY AND ADDRESS OF

THE REAL PROPERTY.

용 ) 개인용 ) 성과평가관리 ) 동료명가 ) <del>(</del>

5

6

| 성부인사는 은사람 개인용             | 서무용                    | C                                                                                                    | 이재훈님접속중 사이트                      | 맵 즐겨찾기 로그아웃     | 즐겨찾기가 없습니다. 🔻 | 메뉴검색       |          | ۹                       |
|---------------------------|------------------------|----------------------------------------------------------------------------------------------------|----------------------------------|-----------------|---------------|------------|----------|-------------------------|
| 나의이력                      | 나의소득 복무                | 성과평가관리                                                                                                    | 교육훈련                             | 기타 업무지원         | 결재함 각종        | 신청 인사      | 사신문고     |                         |
|                           |                        | 근무성적평가                                                                                                    | 다면평가 동료평                         | <b>가</b> 성과기록관리 | 성과면담관리 경력     | 명가         |          |                         |
| 동료평가                      | 동료평                    | 경가실시                                                                                                    |                                  |                 | 홍 > 개         | 인용 > 성과평가관 | 리 > 동료평7 | │ 〉 <mark>동료평가실시</mark> |
| 본인실적작성                    |                        |                                                                                                    |                                  |                 |               |            |          |                         |
| 동료평가식시                    | > 동료평가                 | 실시(평가자)                                                                                                    |                                  |                 |               |            |          |                         |
|                           | 평가선택                   | 2024년 종로소방서 성:                                                                                                  | 과상여금 동료평가                        |                 |               |            |          |                         |
| 평가점수확인                    | 평가요령                   |                                                                                                    |                                  |                 |               |            |          |                         |
| 평가의견확인                    | 대 상지                   |                                                                                                    |                                  |                 |               |            |          |                         |
| e-사람 서비스셰터                | <b>절대평가</b><br>절대/상대 등 |                                                                                                    | <mark>크 리</mark><br>문 버드일 클릭하여 문 | 평가를 완료해 주시기 비립  | 십니다. 확정       |            |          |                         |
| http://help1.esaram.go.kr | 연번                     | 성명                                                                                                    | 소속                               | 직               | 급(위) 절대평가     | 상대평가       | 총점       | 전체평가여북                  |
|                           | 1                      | line in the second                                                                                              | self-real-real-file              |                 | 0             | 0          | 0        | 미평가                     |
|                           | 2                      | The second second second second second second second second second second second second second second second se | 1000                             | 100             | 0             | 0          | 0        | 미평가                     |
|                           | 3                      | 1000                                                                                                    | and the second                   | 1.000           | 0             | 0          | 0        | 미평가                     |
|                           | 4                      |                                                                                                    |                                  |                 | 0             | 0          | 0        | 미평가                     |

#### 동료평가실시

| 동료평가 안내문                                                                                                    | 평가자 윤리서약서                              |
|----------------------------------------------------------------------------------------------------|----------------------------------------|
| 동료평가는 성과급 평가가 실적과 성과 중심으로 공정하고 객관적으로<br>운영되도록 상사평가의 한계를 보완하고자 도입되었습니다. 성과급 평가<br>시, 평가대상자와 함께 근무하여 입우실적을 잘 알고 있는 동료의 평가를<br>반영하여 상급자 중심의 평가로 발생할 수 있는 평가편형과 평가오류 등을<br>줄이고자 합니다.                                                                                                    | - second and the second second         |
| 동료평가가 실적에 근거한 공정한 평가가 될 수 있도록, 평가대상자가<br>작성한 연간 업무에 대한 실적 자료를 꼼꼼히 읽어 보시고, 각 평가항목에<br>대하여 신중하게 평가하여 주시기 바랍니다.특히, 본인에게 배결된<br>평가대상자에 대하여 확일적인 접수를 부여하는 것은 상대평가를 근간으로<br>하는 성과급 평가 취지에 맞지 않으며, 지나친 관대화나 업격화가 발생하지<br>않도록 유의하여야 합니다. 따라서 소속 기관의 동료평가 평가방법과 지침에<br>따라 평가대상자들 간에 적정한 수준에서 상대평가하여 주시기 바랍니다.<br>또한 지유의견을 기재하실 때는 동료의 역량과 성과 항상을 위한 집간과<br>건설적인 조언 형태로 작성하시고, 특정인에 대한 비판/비난/비방은<br>심가하여 주시기 바랍니다. | ************************************** |
| 마지막으로 동료평가의 취지를 살리고 공정한 평가가 되도록 평가자는<br>개인에 대한 인기투표로 혼동하지 않아야 하며, 특정인에 대한 물야주기,<br>당합 등의 부정행위는 영격히 금지됨을 안내드립니다. 이러한 사례가<br>발생 적발될 경우, 성과급 관련 부정행위 시례로 판단하여 근무성적평정<br>최하위등급을 부여할 수 있음을 안내드립니다.                                                                                                    |                                        |
| 4± 48                                                                                                    | 하소 이전 서막                               |

-

100

🗃 🗃 페이지 🚺 / 1 🔛 🖬

동료평가실시

0 0

0

0

0

0

미평가

미평가

전체건수 : 6

홈 > 개인용 > 성과평가관리 > 동료평가

## □ 동료 평가 실시

## ㅇ 본인이 평가 해야할 대상자 전부 평가 실시

### ※ 유의사항 : 평가대상자 평가 후 저장버튼 클릭 후 다음으로 이동

#### > 근무실적

| 평정개요명         | 평정기준일자 | 목표내용 | 성과내용 |
|---------------|--------|------|------|
| 등록된 정보가 없습니다. |        |      |      |

> 근무실적

| 연번 | 질문                                                               | 배점 | 점수 | 설명    |
|----|------------------------------------------------------------------|----|----|-------|
| 1  | 수행하는 업무의 양이 많거나, 업무관리의 범위가 넓다.                                   | 20 |    | 업무량   |
|    | ○매우 우수 ○우수 ○보통 ○미홉 ○매우 미흡                                        |    |    |       |
| 2  | 수행하고 있는 업무의 난이도가 높다.                                             | 20 |    | 난이도   |
|    | ○매우 우수 ○우수 ○보통 ○미홉 ○매우 미흡                                        |    |    |       |
| 3  | 맡은 업무를 기간 내 처리하고, 필요한 자원, 예산 등을 고려한 지속적 성과관리를 통해<br>목표달성을 추구하였다. | 15 |    | 과정관리  |
|    | ○매우 우수 ○우수 ○보통 ○미홉 ○매우 미흡                                        |    |    |       |
| 4  | 조직의 비전, 발전방향, 정책 등을 수용하고, 업무를 통해 부서의 성과 창출에 기여하였<br>다.           | 15 |    | 조직기여도 |
|    | ○매우 우수 ○우수 ○보통 ○미흡 ○매우 미흡                                        |    |    |       |

> 직무수행능력

| 연번       | 질문                                                                 | 배점 | 점수 | 설명      |        |  |  |  |
|----------|--------------------------------------------------------------------|----|----|---------|--------|--|--|--|
| 1        | 업무 수행과 관련된 법령, 전문지식을 바탕으로 문제를 해결한다.                                |    |    | 전문성     | 만점     |  |  |  |
|          | ○ 매우 우수 ○ 우수 ○ 보통 ○ 미홉 ○ 매우 미홉                                     |    |    |         |        |  |  |  |
| 2        | 상사, 동료 등과 충분한 의사소통을 하며, 자신의 일뿐만 아니라 동료나 조직 전체의 업<br>무단서운 이하며 현려하다. | 10 |    | 소통·협업능력 | 100.00 |  |  |  |
|          |                                                                    |    |    |         | 합계점수   |  |  |  |
| <u>م</u> |                                                                    |    |    |         | 0.00   |  |  |  |

#### > 직무수행태도

| 연번 | 질문                                                          | 배점 | 점수 | 설명    |
|----|-------------------------------------------------------------|----|----|-------|
| 1  | 매사에 적극적으로 솔선수범하여 본인의 직무를 수행하며 업무개선 및 현장 활동에 확고<br>한 의지가 있다. | 5  |    | 적극·열정 |
|    | 🔿 매우 우수 💫 우수 🔿 보통 🔿 미흡 🔿 매우 미흡                              |    |    |       |
| 2  | 업무수행과 관련하여 내외적으로 청렴하다.                                      | 5  |    | 청렴성   |
|    | ○매우 우수 ○우수 ○보통 ○미홉 ○매우 미흡                                   |    |    |       |

목록ㅣ다음

저장

# □ 동료 평가 확정

## o 전체 평가 여부 '평가완료' 확인 후 확정 버튼 클릭 후 평가 종료

| 정부인사는 온사람 개인용             | 서무용          | 0                                                                                                    | 이재훈님접속중 사이트          | 맵 즐겨찾기 로그아웃                           | 즐겨찾기가 없습니다. 🔻 | 메뉴검색        | ۹                      |
|---------------------------|--------------|----------------------------------------------------------------------------------------------------|----------------------|---------------------------------------|---------------|-------------|------------------------|
| 나의 이력 니                   | 의소득 복무       | 성과평가관리                                                                                                    | 교육훈련                 | 기타 업무지원                               | 결재함 각종        | 신청 인사       | 신문고                    |
|                           |              | 근무성적평가                                                                                                    | 다면평가 동료평             | <b>)가</b> 성과기록관리                      | 성과면담관리 경력     | 평가          |                        |
| 동료평가                      | 동료평          | 가실시                                                                                                    |                      |                                       | 홈 > 개         | 민용 > 성과평가관리 | > 동료평가 > <b>동료평가실시</b> |
| 본인실적작성                    |              |                                                                                                    |                      |                                       |               |             |                        |
| 동료평가실시                    | - > 동료평가     | 실시(평가자)                                                                                                    |                      |                                       |               |             |                        |
| 평가점수확인                    | 평가진덕<br>평가요령 | 2024년 용도소망서 정기                                                                                                  | 바양여금 종료평가            |                                       |               |             |                        |
| 평가의견확인                    | 대 상자         | 6 F                                                                                                    |                      |                                       |               |             |                        |
| <u>.</u>                  | 절대평가         |                                                                                                    |                      |                                       |               |             |                        |
| e-사람 서비스센터                | 절대/상대 공      | 가가 모두 끝났을 경우                                                                                                    | 확정 버튼을 클릭하여 ?        | 평가를 완료해 주시기 비립                        | 니다. 확정        |             |                        |
| http://help1.esaram.go.kr | 연번           | 성명                                                                                                    | 소속                   | 적                                     | 급(위) 절대평가     | 상대평가        | 총점 전체평가여*              |
|                           | 1            | and instant                                                                                                    | 100000-000           | 100 ( 100 C                           | 100           |             | 평가완료                   |
|                           | 2            | and the second second                                                                                           | A DESCRIPTION OF     | and the second                        | 1.1           |             | 평가완료                   |
|                           | 3            | 1997 - 1997 - 1997 - 1997 - 1997 - 1997 - 1997 - 1997 - 1997 - 1997 - 1997 - 1997 - 1997 - 1997 - 1997 - 1997 - |                      |                                       |               |             | 평가완료                   |
|                           | 4            | March 1 and 10                                                                                                  | in the second second | 100                                   | 100           |             | 평가완료                   |
|                           | 5            | 10.000                                                                                                    | and the real of      | 12 13                                 | 10            |             | 평가완료                   |
|                           | 6            | the party                                                                                                    |                      | 1000                                  |               |             | 평가완료                   |
|                           | -            |                                                                                                    |                      | ····································· | 1             | _           | 전체건수 : 6               |

14 \*\* 페이지 1 / 1 >> >>